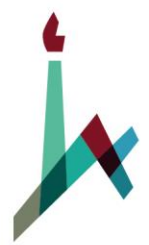

האוניברסיטה העברית בירושלים THE HEBREW UNIVERSITY OF JERUSALEM

# מדריך למשתמש נתוני אב

המודול FM

<sup>הופק ע"י</sup> חטיבת ההדרכה נס א.ט. בע"מ

גרסא 1.0

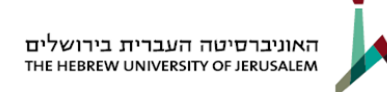

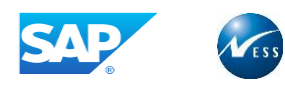

# 1. נתונים על המדריך

# <u>מידע על הפיתוח</u>

| חתימה | תאריך | שם ומשפחה   | תפקיד                 |             |
|-------|-------|-------------|-----------------------|-------------|
|       |       | ברוך טולדנו | מפתח הדרכה            | נכתב ע"י    |
|       |       | הרן כהן     | היישם FMCO            | נבדק על ידי |
|       |       | ליאת בן דוד | מנהלת הדרכה           | נבדק על ידי |
|       |       | יואל חורב   | מנהל השינוי יואל חורב |             |

## <u>מידע על המסמך</u>

| שם המסמך                 | זיהוי המסמך    |
|--------------------------|----------------|
| FM מדריך למשתמש נתוני אב | x13402-006-003 |

#### <u>היסטוריית עדכונים</u>

| הערות | בודק / מאשר | עודכן ע"י | תאריך | תיאור השינויים<br>במסמך (#<br>סעיף) | גרסה |
|-------|-------------|-----------|-------|-------------------------------------|------|
|       |             |           |       |                                     |      |
|       |             |           |       |                                     |      |

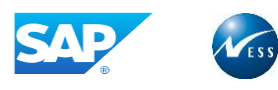

# 2. תוכן עניינים

| 2  |                  | ם על המדריך          | נתוני   | .1 |
|----|------------------|----------------------|---------|----|
| 3  |                  | עניינים              | תוכן    | .2 |
| 4  |                  | חת מידע              | אבטו    | .3 |
| 5  |                  | מה                   | הקדו    | .4 |
|    | 5                | כללי ומטרה           | 4.1     |    |
|    | 5                | תכולת החוברת         | 4.2     |    |
|    | חוברת            | סמלים מוסכמים ב      | 4.3     |    |
| 6  |                  | כללי                 | רקע     | .5 |
|    | 7                | מונחים               | 5.1 נ   |    |
|    | 9                | חצנים מובילים        | 5.2 ל   |    |
| 10 |                  | קרנות                | מרכז    | .6 |
|    | 10               | צירת מרכז קרנות      | .1 °i   |    |
|    | 14               | שינוי מרכז קרנות     | v 6.2   |    |
|    | 16               | הצגת מרכז קרנות      | ה 6.3 ו |    |
|    | י קרנות 17       | נריכת היררכית מרכז   | v 6.4   |    |
| 20 |                  | ת מרכזי קרנות        | קבוצ    | .7 |
|    | רנות 20          | צירת קבוצת מרכזי ק   | י 7.1   |    |
|    | נות              | שינוי קבוצת מרכזי קו | 7.2 ע   |    |
| 22 |                  | התחייבות             | פריט    | .8 |
|    | 22л              | נריכת פריט התחייבוו  | v 8.1   |    |
|    | ת חדש            | יצירת פריט התחייבוו  | 8.2     |    |
|    | 25               | שינוי פריט התחייבוח  | 8.3     |    |
|    | פריט התחייבות 25 | זצגת מסמכי השינוי ק  | א 8.4   |    |
|    | ת                | מחיקת פריט התחייבו   | 8.5 c   |    |
|    | ת                | מחיקת פריט התחייבו   | 8.6 נ   |    |
|    | טי התחייבות      | ניבוד מאסיבי של פרי  | v 8.7   |    |
| 29 |                  | זת היררכיה תקנית     | אחזק    | .9 |
|    | 29               | שינוי היררכיה תקנית  | 9.1 ע   |    |
|    | זית              | אחזקת היררכיה חלופ   | 9.2 א   |    |
|    | 34               | הצגת היררכיה         | 9.3 ו   |    |

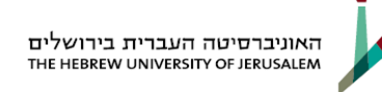

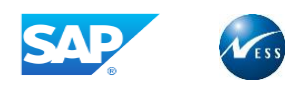

# .3 אבטחת מידע

מודרך יקר,

עם קבלת חוברת ההדרכה לידך הנך נחשף לעולם המידע הטמון במערכת.

ברצוננו להזכירך כי המבנה של המערכת וכלל הנתונים האגורים בה ואשר יחשפו בפניך במהלך ההדרכה ואחריה הינם <u>מידע חסוי</u> ואין לעשות בהם כל שימוש שלא לצורך עבודתך הישירה.

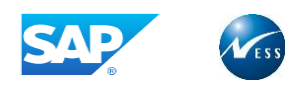

# 4. הקדמה

## 4.1 כללי ומטרה

חוברת זו נכתבה על מנת להציג את ביצוע פעילויות העבודה השוטפות במערכת בתהליך תקין. החוברת מתמקדת בכל החלקים בתהליך העבודה שרלוונטים אליך.

## 4.2 תכולת החוברת

- פרק ראשון הסבר על אבטחת המידע.
- פרק שני הקדמה, הסבר כללי על מבנה החוברת, כללי העבודה וסמלים מוסכמים בחוברת.
  - פרק שלישי ואילך תהליך העבודה במערכת.

#### 4.3 סמלים מוסכמים בחוברת

לאורך החוברת מופעים מספר סמלים ומוסכמות כתיבה הבאים להדגיש את חשיבותו של נושא ויכולים להיות מסווגים כך: **שים לב, טיפ** או **הערה** ומופיעים במסגרת ובצורה הבאה:

שים לב: דגשים אשר יכולים לסייע למשתמש, אך אינם חלק אינטגרלי מתהליך העבודה. 🕻

**הערה:** הבהרה או מידע נוסף.

.**טיפ:** דרך נוספת לבצע אותה פעולה

TIP

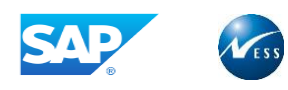

# 5. רקע כללי

חוברת זו נכתבה במטרה לשמש מדריך למשתמש במערכת הממוחשבת של מודול ה FM במערכת ה SAP, ולהנחות את תהליך ביצוע פעילויות העבודה השוטפות על המערכת.

בחוברת זו נכיר את המושגים וישויות האב במודול התקציב.

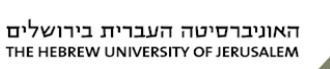

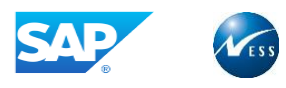

## 5.1 מונחים

| הסבר                                                 | מונח                   |
|------------------------------------------------------|------------------------|
| הישות הארגונית העליונה במודול הבקרה התקציבית         |                        |
| (FM). לתחום ה – FM ניתן לקשור קוד חברה אחד או        |                        |
| רבים. ברמת תחום הבקרה נקבע מטבע תחום ה - FM          | תחום נוכול תדצובו      |
| שהוא המטבע בו מנוהל ומבוקר תקציב ה – FM.             |                        |
| באוניברסיטה העברית תחום FM הוא 1000 ומטבע            |                        |
| תחום ה – FM הוא ₪.                                   |                        |
| ישות המבטאת מוקד אחריות ובקרה תקציבית במודול ה       |                        |
| ד לעתק"ר מייצגת יחידה ארגונית אך יכולה לייצג גם FM – |                        |
| ישויות אחרות כגון פרויקט וכד'.                       | מרכז ברנות             |
| מרכזי הקרנות מנוהלים במבנה היררכי שבו כל צומת הוא    | בוו כו או נוונ         |
| גם מרכז קרנות ולכן יכול לקבל באופן ישיר רישומי תקציב |                        |
| וביצוע.                                              |                        |
| אובייקט המייצג את מהות הסעיף התקציבי,                |                        |
| לעתים קרובות מקביל לחשבון ה – GL.                    |                        |
| פריטי ההתחייבות מנוהלים במבנה היררכי שבו             | פריט התחייבות          |
| כל צומת הוא גם פריט התחייבות ולכן יכול לקבל          |                        |
| באופן ישיר רישומי תקציב וביצוע.                      |                        |
| ישות במודול FM המאפשרת תקצוב במימד נוסף לפריטי       |                        |
| התחייבות ומרכזי קרנות.                               |                        |
| באוניברסיטה משמש לקביעת סוג התקציב (ר"ש, שנתי או     | קרנות                  |
| משוחרר) עבור תקציבי מענקים הנוצרים ב -GM.            |                        |
| בשאר המקרים נשתמש בקרן 1000.                         |                        |
| מרכזי קרנות בנויים במבנה היררכי – לכל מרכז קרנות יש  |                        |
| אב (פרט לעליון בהיררכיה) שהוא מרכז קרנות בפני        |                        |
| עצמו.                                                | היררכית מרכזי קרנות    |
| היררכית מרכזי הקרנות באוניברסיטה העברית זהה למבנה    |                        |
| היררכי של מרכזי עלות.                                |                        |
| פריטי התחייבות בנויים במבנה היררכי – לכל פריט        |                        |
| התחייבות יש אב (פרט לעליון בהיררכיה) שהוא פריט       | היררכית פריטי התחייבות |
| התחייבות בפני עצמו.                                  |                        |
| היררכיה שמבטאת בפועל את מבנה התקציב של הארגון.       | היררכיה תקנית          |
| ישות המייצגת מענק. ניתן להפעיל במודול ה – FM רק      |                        |
| אם מופעל מודול ה – GM. במקרה זה מבוצע רישום כפול     |                        |
| למענק, בכל אחד מהמודולים.                            | מענק                   |
| בתקצוב ב- FM נשתמש במענק BLANK                       | •                      |
| כנ"ל בכל רישומי הביצוע בפול בהם אין מענק אמיתי ן     |                        |
| נשתמש במענק BLANK.                                   |                        |

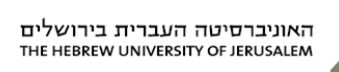

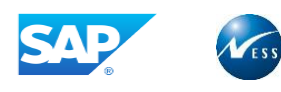

| מונח               | הסבר                                              |
|--------------------|---------------------------------------------------|
| 1                  | הסעיף התקציבי במודול ה – FM הוא השילוב של כל      |
|                    | המימדים (ישויות). באוניברסיטה בתקציב שוטף הסעיף   |
| טעיןי ונקציבי<br>ו | התקציבי הוא מרכז הקרנות ופריט ההתחייבות, קרן 1000 |
| 1                  | . BLANK ומענק                                     |
|                    | הישות הארגונית העליונה במודול הבקרה התקציבית      |
|                    | (FM). לתחום ה – FM ניתן לקשור קוד חברה אחד או     |
| תחום נוכול תדעובו  | רבים. ברמת תחום הבקרה נקבע מטבע תחום ה - FM       |
|                    | שהוא המטבע בו מנוהל ומבוקר תקציב ה – FM.          |
|                    | באוניברסיטה העברית תחום FM הוא 1000 ומטבע         |
|                    | תחום ה – FM הוא ₪.                                |
| 1                  | ברשומות האב של ה – FM (מרכזי קרנות ופריטי         |
|                    | התחייבות) קיים שדה קבוצת הרשאה.                   |
|                    |                                                   |
| 1                  | במידה ומוזן ערך לקבוצת ההרשאה, בפעולת הקמה        |
| 1                  | ועדכון של מסמך רכש נבדק האם למשתמש יש הרשאת       |
| הרשאות             | רישום (פווילות POST) לאותה קרוצת הרושאה           |
|                    |                                                   |
| 7                  | לכל מרכז קרנות יוגדר קבוצת הרשאה בהתאם לרזולוציה  |
|                    | הנדרשת.                                           |
|                    |                                                   |
|                    |                                                   |

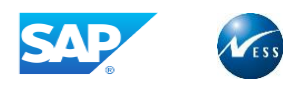

# 5.2 לחצנים מובילים

| תיאור                                                                    | שם הלחצן         | לחצן             |
|--------------------------------------------------------------------------|------------------|------------------|
| הרחבת תת העץ.                                                            | הרחבה            |                  |
| צמצום תת העץ.                                                            | צמצום            |                  |
| הוספת קבוצת הזמנות פנימיות באותה רמה.                                    | רמה              | אותה רמה 🗗       |
| הוספת קבוצת הזמנות פנימיות ברמה נמוכה<br>יותר (הפעולה הראשונה שיש לבצע). | רמה נמוכה        | רמה נמוכה יותר 📲 |
| הכנסת מרכז קרנות חדש.                                                    | מרכז קרנות       | מרכז קרנות ₽₽    |
| הצגת נתוני אב של מרכז קרנות.                                             | צפייה מרכז קרנות | א מרכז קרנות 🛠   |
| בדיקה לאיזה היררכיות מקושרות קבוצות<br>מרכזי הקרנות.                     | בדיקה            |                  |
| הודעת שגיאה, לא ניתן להמשיך בפעולה.                                      | שגיאה            |                  |
| הודעה שמיידעת אותך ומזהירה אותך במידת<br>הצורך, ניתן להמשיך בפעולה.      | אזהרה            |                  |

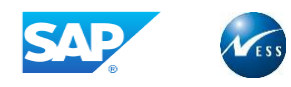

# 6. מרכז קרנות

#### 6.1 יצירת מרכז קרנות

ליצירת מרכז, קרנות הכנס לטרנזקציה, באמצעות הקלדתה (FMSA), או בעזרת פתיחת התיקיות הבאות:

חשבונאות ⇔ ניהול סקטור ציבורי ⇔ ניהול קרנות ⇔ נתוני אב ⇔ אלמנטי הקצאת חשבון ⇔ מרכז קרנות ⇔ עיבוד בנפרד ⇔ צור FMSA.

. *FM מוצג מסך יצירת מרכז קרנות בתחום* 

|               |     | <u>ע</u> זרה | <u>מ</u> ערכת | <u>ת</u> וספות | מע <u>ב</u> ר אל | <u>ע</u> ריכה | ם מרכז קרנות |
|---------------|-----|--------------|---------------|----------------|------------------|---------------|--------------|
| 📲 😵   🖪 🔣   😂 | 008 | I & M        | 🖴   ጰ         | 🕄 今 🛛          |                  |               | - 💞          |
|               |     |              |               | FM             | ת בתחום          | מ קרנו        | יצירת מרכ    |
|               |     |              |               |                |                  |               | רחום FM תחום |
|               |     |              |               |                |                  |               |              |
|               |     |              |               |                | AC13114          |               | מררז הרוות   |
| 31.12.9       | 999 |              | נקף עד        |                | 01.10.2018       | 1             | תקף מ-       |
|               |     |              |               |                | 1000             | J             | FM אזור      |
|               |     |              |               |                |                  |               |              |
| (             |     |              |               |                |                  |               | סימוכין      |
|               |     |              |               |                |                  |               | מרכז קרנות   |
|               |     |              |               |                |                  |               | FM אזור      |
| l             |     |              |               |                |                  |               |              |
|               |     |              |               |                |                  |               |              |

| הסבר                                            | סטטוס   | שדה          |
|-------------------------------------------------|---------|--------------|
| הזן מספר מרכז קרנות ליצירה לרוב כמו מרכז העלות. | חובה    | מרכז קרנות   |
| מרכזי קרנות יהיו 8 תווים במבנה ppxxnnn כאשר     |         |              |
| pp הפעילות, xxx היחידה הראשית ו – nnn מספר רץ.  |         |              |
| בתוקף מ – מרכז קרנות חדש יהיה ה – 01.10 של      | חובה    | תקף מ        |
| שנת הכספים של ההקמה.                            |         |              |
| מוזן טווח מקסימלי.                              | אוטומטי | משנת כספים   |
|                                                 |         | בלוק סימוכין |
| הזן מספר מרכז קרנות להעתקה.                     | רשות    | מרכז קרנות   |
| הזן 1000.                                       | רשות    | תחום FM      |

🕙 או הקלק על הלחצן Enter לחץ

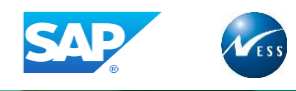

#### מוצג המסך **מרכז הון צור**:

| ורה               | יבה <u>מ</u> ערכת <u>ע</u> י | <u>ז</u> וספות <u>ס</u> ב | ע <u>ב</u> ור אל <u>ו</u> | <u>ע</u> רוך | <u>פ מ</u> רכז קרנות |
|-------------------|------------------------------|---------------------------|---------------------------|--------------|----------------------|
| 📳 🔞   🖪 🛒   🕼 🗘 🗇 | (*   <del>X</del> H A I *    | 😒 🕄                       |                           |              | - 0                  |
|                   |                              |                           |                           | 774          | מרכז הנו)            |
|                   |                              |                           |                           | //-          |                      |
|                   |                              |                           |                           | סיווג        | טקסט ארוך 📝          |
| ת                 | האוניברסיטה העברי            |                           | 1000                      |              | FM אזור              |
|                   |                              | 1                         | AC13114                   |              | מרכז קרנות           |
| 31.12.9999        | מסגרת זמן ניתוח עד           | 01.                       | 10.2018                   | מ-           | מסגרת זמן ניתוח      |
|                   |                              |                           |                           |              |                      |
|                   | ת 🍸 🖬 תקשורת                 | 📔 בתוב                    | היררכיה 🚠 🍸               | סיסיים:      | נתונים ב 🔀           |
|                   |                              |                           |                           |              | שמות                 |
|                   |                              | בנות AC1                  | הוראת התנ                 |              | שם                   |
|                   |                              | בנותAC                    | הוראת התנ                 |              | תיאור                |
|                   |                              |                           |                           |              |                      |
|                   |                              |                           |                           |              | נתונים בסיסיים       |
| 31.12.9999        | בתוקף עד תאריך               | 0                         | 1.10.2018                 |              | בתוקף מ-             |
|                   |                              |                           | AC13114                   | i            | קבוצת הרשאה          |
|                   |                              |                           |                           | דל קרן       | ערך ברירת מח         |
|                   | ה העברית                     | האוניברסיט                | 1000                      |              | קוד חברה             |
| · · ·             |                              | L, L,                     |                           |              | תחום עסקי            |
|                   |                              |                           |                           |              |                      |
|                   |                              |                           |                           |              | אחראי                |
|                   |                              |                           | baruchto                  |              | שם משתמש             |
|                   |                              | 1                         | ברוך טולדנ                |              | שם                   |
|                   |                              |                           |                           |              |                      |
|                   |                              |                           |                           |              |                      |

| הסבר                           | סטטוס | שדה                 |
|--------------------------------|-------|---------------------|
| הזן שם מרכז קרנות.             | חובה  | שם                  |
| הזן תיאור מרכז קרנות.          | חובה  | תיאור               |
|                                |       | בלוק נתונים בסיסיים |
| הזן את מרכז הקרנות.            | חובה  | קבוצת הרשאה         |
| . הזן קרן                      | רשות  | ערך ברירת מחדל קרן  |
| הזן קוד חברה 1000.             | רשות  | קוד חברה            |
| בחר מרשימה.                    | רשות  | תחום עסקי           |
|                                |       | בלוק אחראי          |
| הזן שם משתמש אחראי מרכז קרנות. | חובה  | שם משתמש            |

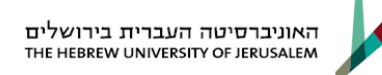

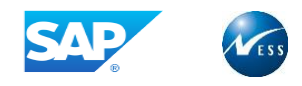

| קרנות.          | אי מרכז | הזן שם אחרא          |         | רשות                  |           | שם                              |
|-----------------|---------|----------------------|---------|-----------------------|-----------|---------------------------------|
|                 |         |                      |         |                       | יה.       | יִבור ללשונית <b>היררנ</b>      |
|                 |         |                      |         |                       |           | ותקבל המסך הבא:                 |
| 📕 🔞   🖪 🔣   🕼 f | 100     | 3   <del>M</del> M E | ጰ 🕄     |                       |           | - 🔮                             |
|                 |         |                      |         |                       | ור.       | מרכז הון צ                      |
|                 |         |                      |         |                       | סיווג     | טקסט ארוך 📝                     |
|                 | רית     | ניברסיטה העבו        | האו     | 1000                  |           | FM אזור                         |
| 31.12.9999      | נד      | רת זמן ניתוח ע       | מסג     | AC13114<br>01.10.2018 | -12       | מרכז קרנות<br>מסגרת זמן ניתוח ו |
|                 | Г       | תקשורו 🗗             | כתובת ≣ | היררכיה 🔓             | זיסיים    | נתונים בנ 🤽                     |
|                 |         |                      |         | ים                    | שנות כספי | <del>אלי הקצאת</del>            |
|                 |         |                      |         | מרכז קרנות עליון      |           | ואריאנט היררכיה                 |
|                 | ÷       |                      |         | C                     | Ļ         | <u> </u>                        |
|                 |         |                      |         |                       |           |                                 |
|                 |         |                      |         |                       |           |                                 |
|                 |         |                      |         |                       |           |                                 |
|                 |         |                      |         |                       |           |                                 |
|                 |         |                      |         |                       |           |                                 |
|                 |         |                      |         |                       |           |                                 |
|                 |         |                      |         |                       |           |                                 |
|                 |         |                      |         |                       |           |                                 |
|                 |         |                      |         |                       |           |                                 |
|                 | *       |                      |         |                       |           |                                 |
|                 |         | •                    |         |                       | LLL LLL   | 4 F                             |
|                 |         |                      |         |                       |           |                                 |
|                 |         |                      |         |                       |           |                                 |

#### התייחס לשדות הבאים:

| הסבר                | סטטוס | שדה              |
|---------------------|-------|------------------|
| הזן וריאנט היררכיה. | רשות  | וריאנט היררכיה   |
| הזן מרכז קרנות אב.  | רשות  | מרכז קרנות עליון |

עבור ללשונית **כתובת** 

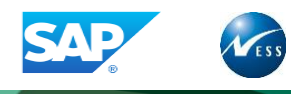

#### מתקבל המסך הבא:

| <u>ע</u> רוך ע <u>ב</u> ור אל <u>ת</u> וספות <u>ס</u> ביבה <u>מ</u> ערכת <u>ע</u> זרה | מרכז קרנות 🕤          |
|---------------------------------------------------------------------------------------|-----------------------|
| ▋❷Ⅰ国黑Ⅰ않 Ϥ ଫ ଓ   ╣ ╢ ᆜ   ⊗ ፡> ◇   目 ▷                                                  | • Ø                   |
| ור                                                                                    | מרכז הון צ            |
| סיווג                                                                                 | טקסט ארוך 📝           |
| האוניברסיטה העברית<br>AC13114                                                         | אזור FM<br>מרכז קרנות |
| מסגרת זמן ניתוח עד 11.12.9999 מסגרת זמן ניתוח מסגרת זמן ניתוח אד                      | מסגרת זמן ניתוח נ     |
| זיסיים 🖧 היררכיה 🔳 כתובת 🕲 תקשורת                                                     | נתונים בכ             |
|                                                                                       | כותרת                 |
|                                                                                       | שם                    |
|                                                                                       | Ī                     |
|                                                                                       | רחוב                  |
| מיקוד                                                                                 | עיר                   |
| מיק.תא דו.                                                                            | מחוז                  |
|                                                                                       | מדינה                 |

- 8. במידת הצורך, הזן כתובת.
  - 9. עבור ללשונית **תקשורת**.

מתקבל המסך הבא:

| ▋❷Ⅰ록第Ⅰ☆☆☆☆☆₩₩₩₽Ⅰ⊗��Ⅰ■▷        | - 0                |
|-------------------------------|--------------------|
|                               | מרכז הון צור       |
|                               | טקסט ארוך 🛛 📝      |
| האוניברסיטה העברית 1000       | FM אזור            |
| AC13114                       | מרכז קרנות         |
| מסגרת זמן ניתוח עד 01.10.2018 | מסגרת זמן ניתוח מ- |
| היררכיה 🔳 כתובת 🖓 תקשורת 📲    | נתונים בסיסיים 🙎   |
| טלקס                          | שפה 📘              |
| מספר פקס                      | טלפון1             |
| טלקס                          | טלפון 2            |
| קו נתונים                     | Telebox            |
|                               |                    |

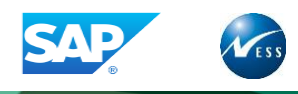

- במידת הצורך, הזן נתוני תקשורת.
- 11. לשמירה לחץ Ctrl+S או הקלק על הלחצן 🔲

בשורת ההודעות תתקבל ההודעה הבאה:

מרכז קרנות AC13114 1000 נשמר בהצלחה 📝

#### 6.2 שינוי מרכז קרנות

לשינוי מרכז קרנות הכנס לטרנזקציה, באמצעות הקלדתה (FMSB), או בעזרת פתיחת התיקיות הבאות:

השבונאות ⇔ ניהול סקטור ציבורי ⇔ ניהול קרנות ⇔ נתוני אב ⇔ אלמנטי הקצאת חשבון ⇔ מרכז קרנות ⇔
 עיבוד בנפרד ⇔ שנה
 FMSB

. *FM מוצג מסך שינוי מרכז קרנות בתחום* 

|                     | <u>ע</u> זרה | <u>מ</u> ערכת | <u>ת</u> וספות | מע <u>ב</u> ר אל | <u>ע</u> ריכה | ם מַרכז קרנות 🕤       |
|---------------------|--------------|---------------|----------------|------------------|---------------|-----------------------|
| 🗐 🔞   🖪 🛒   🕼 🗘 🗇 🗱 | I &A B       | 1 🖾   😒       | 🔞 今            |                  |               | • 💞                   |
|                     |              |               | FM             | נ בתחום          | קרנור         | שינוי מרכז            |
|                     |              |               |                | דחום FM          | n <b>F</b> É  | תקופת תוקף 🖉          |
|                     |              |               |                |                  |               |                       |
|                     |              |               | 6              | AC13114          | 1             | מרכז קרנות<br>אזור FM |
|                     |              |               |                |                  |               |                       |
|                     |              |               |                |                  |               |                       |

התייחס לשדות הבאים:

| הסבר                   | ουυυο | שדה        |
|------------------------|-------|------------|
| הזן מרכז קרנות לשינוי. | חובה  | מרכז קרנות |

Enter או הקלק על הלחצן .

מתקבל המסך הבא:

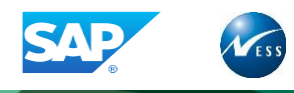

| <u>ת</u> וספות <u>ס</u> ביבה <u>מ</u> ערכת <u>ע</u> זרה                                                                                                    | ם מרכז קרנות <u>ע</u> רוך ע <u>ב</u> ור אל 되 |
|----------------------------------------------------------------------------------------------------|----------------------------------------------|
| 📳 🎯   🖪 🕱   C\$ C\$ C* C*   🏭 🗎 😂 🚱 今   📙                                                                                                    | ▶                                            |
|                                                                                                    | מרכז הון שנה                                 |
| 🖓 ארוך סיווג 🕄 פירוט נוסף 🛷 מסמכי שינוי                                                                                                    | מחק 🎇 תקופה 🔏 טקסט 🗊                         |
| האוניברסיטה העברית 1                                                                                                    | .000 FM אזור                                 |
| AC13                                                                                                    | מרכז קרנות 114                               |
| מסגרת זמן ניתוח עד 31.12.9999 מסגרת זמן ניתוח אד                                                                                                    | מסגרת זמן ניתוח מ- 2018                      |
| רכיה 🔰 🗐 כתובת 🖓 תקשורת                                                                                                    | נתונים בסיסיים 🖁 הירו 🔬                      |
|                                                                                                    | שמות                                         |
|                                                                                                    | שנוו נ                                       |
|                                                                                                    | עיאור הוראת                                  |
|                                                                                                    |                                              |
|                                                                                                    | נתונים בסיסיים                               |
| בתוקף עד תאריך 31.12.9999 בתוקף בתוקף בתוק | בתוקף מ- 2018.                               |
| AC                                                                                                    | קבוצת הרשאה 13114                            |
|                                                                                                    | ערך ברירת מחדל קרן                           |
| האוניברסיטה העברית                                                                                                    | קוד חברה 1000                                |
|                                                                                                    | דנווום עטקי                                  |
|                                                                                                    | אחראי                                        |
| BAR                                                                                                    | שם משתמש RUCHTO                              |
| וולדנו                                                                                                    | שם ברוך ט                                    |
|                                                                                                    |                                              |
|                                                                                                    |                                              |
|                                                                                                    |                                              |
|                                                                                                    |                                              |

- 4. עבור ללשוניות לשינוי ע"י לחיצה על כותרת הלשונית.
  - .5 הזן את השינויים הרצויים.
  - .6 לשמירה לחץ Ctrl + S או הקלק על הלחצן 🧾

בשורת ההודעות תתקבל ההודעה הבאה:

🗹 מרכז קרנות AC13114 1000 נשמר בהצלחה

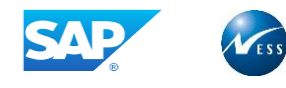

### 6.3 הצגת מרכז קרנות

לשינוי מרכז קרנות הכנס לטרנזקציה, באמצעות הקלדתה (FMSC), או בעזרת פתיחת התיקיות הבאות:

חשבונאות ⇔ ניהול סקטור ציבורי ⇔ ניהול קרנות ⇔ נתוני אב ⇔ אלמנטי הקצאת חשבון ⇔ מרכז קרנות ⇔ עיבוד בנפרד ⇔ הצג FMSC

. *FM* מוצג מסך **הצגת מרכז קרנות בתחום** 

| ה מע <u>ב</u> ר אל <u>ת</u> וספות <u>מ</u> ערכת <u>ע</u> זרה | <u>פ מ</u> רכז קרנות <u>ע</u> ריכו |
|--------------------------------------------------------------|------------------------------------|
| 🗐 😵   🖪 🕱   😂 🕰 🕸 🌣   🏭 🛍 🖨   🔗 🚱   📙 🕨                      | • 🔮                                |
| נות בתחום FM                                                 | הצגת מרכז קר                       |
|                                                              | רחום FM תחום                       |
|                                                              |                                    |
| C AC13114                                                    | מרכז קרנות<br>אזור FM              |

שדה סטטוס הסבר מרכז קרנות חובה הזן מרכז קרנות להצגה.

🐼 או הקלק על הלחצן .

מתקבל המסך הבא:

| ■ �   国 頭   母 母 母 郎   鍋 間 二   � � �   ■ ▷ 🦳                                                                                                    | • Ø                              |
|----------------------------------------------------------------------------------------------------|----------------------------------|
|                                                                                                    | מרכז הון הצג                     |
| רוך סיווג 🕄 פירוט נוסף 🛷 מסמכי שינוי 🔁                                                                                                    | תקופה 📓 טקסט א 🍪                 |
| האוניברסיטה העברית                                                                                                    | FM אזור                          |
| AC13114<br>31.12.9999 מסגרת זמן ניתוח עד 01.10.2018                                                                                                    | מרכז קרנות<br>מסגרת זמן ניתוח מ- |
| היררכיה 🗐 בתורת 🖓 תקשונת                                                                                                    | ותווים בסיסיים 🛇                 |
|                                                                                                    |                                  |
|                                                                                                    | שמות                             |
| הוראת התכנותAC1                                                                                                    | שם                               |
| הוראת התכנותAC                                                                                                    | תיאור                            |
|                                                                                                    |                                  |
|                                                                                                    | נתונים בסיסיים                   |
| בתוקף עד תאריך 31.12.9999 בתוקף בתוקף בתוק | בתוקף מ-                         |
| AC13114                                                                                                    | קבוצת הרשאה                      |
|                                                                                                    | ערך ברירת מחדל קרן               |
| האוניברסיטה העברית 1000                                                                                                    | קוד חברה                         |
|                                                                                                    | תחום עסקי                        |

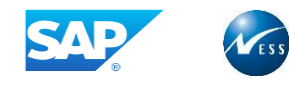

## 6.4 עריכת היררכית מרכזי קרנות

לשינוי מרכז קרנות הכנס לטרנזקציה, באמצעות הקלדתה (FMSD), או בעזרת פתיחת התיקיות הבאות:

חשבונאות ⇔ ניהול סקטור ציבורי ⇔ ניהול קרנות ⇔ נתוני אב ⇔ אלמנטי הקצאת חשבון ⇔ מרכז קרנות ⇔ היררכיה ⇔ ערוך FMSD

מוצג מסך שינוי ואריינט הירארכיה של מרכזי קרנות.

| <u>ע</u> ריכה מע <u>ב</u> ר אל <u>ת</u> וספות <u>מ</u> ערכת <u>ע</u> זרה | <u>מ</u> שתנה הירארכיה     |
|--------------------------------------------------------------------------|----------------------------|
| 🗐 😵   🖪 🕱   🕸 🕰 🕂 🏝   🏭 🛗 🖨   🔗 🥸   📙 🕨                                  | • 🔮                        |
| הירארכיה של מרכזי קרנות                                                  | שינוי ואריינט              |
|                                                                          | FM תחום 🖻 🦉                |
|                                                                          |                            |
| 1000 <b>1</b> 000                                                        | ואריאנט היררכיה<br>אזור FM |
|                                                                          |                            |

התייחס לשדות הבאים:

| הסבר                          | סטטוס | שדה        |
|-------------------------------|-------|------------|
| הזן מרכז ואריאנט היררכיה-001. | חובה  | מרכז קרנות |

🐼 או הקלק על הלחצן Enter או הקלק .

מתקבל המסך **שינוי ואריינט הירארכיה של מרכזי קרנות**, הכולל רשימת וריאנטים:

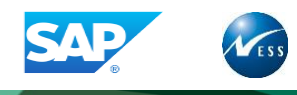

| מע <u>ב</u> ר אל <u>ת</u> וספות <u>מ</u> ערכת <u>ע</u> זרה        | <u>מ</u> רכז קרנות <u>ע</u> ריכה 되 |
|-------------------------------------------------------------------|------------------------------------|
| 🗐 🔞   🖪 🛒   C\$ C4 CP C\$   H1 H1 🖴   😒 😏 🍤   📙 D                 | - 😵                                |
|                                                                   |                                    |
| ירארכיה של מרכזי קרנות                                            | שינוי ואריינט ה                    |
| רמה נמוכה יותר 🚦 🗏 🖆 🗠 🗟 🛅 🔛 ארמה נמוכה יותר 🗐 🗐 אורה 🔄 עץ משנה 👪 | אותה רמה 📲 📌 🌴                     |
|                                                                   |                                    |
| הירכיית ואריינט 001                                               | FM 1000 איזור                      |
|                                                                   |                                    |
| האוניברסיטה העברית 💞                                              | HO 🗁 —                             |
| תקעור פווילות                                                     | ни э                               |
|                                                                   |                                    |
| יחידות אקדמיות 🤯                                                  | HU10 🖭 —                           |
| יחידות מנהלתיות 🂇                                                 | HU20 🔄 —                           |
| מר' אח' ראש' עצמאיים 💇                                            | HU30 🕀 —                           |
| מר' אחריות רישומיים 🧭                                             | HU40 1                             |
| תקציב בינוי 🐼                                                     | HU2 🔄 —                            |
| פעילות בינוי 💞 HU20                                               | 0000                               |
| צרכים πשבונאיים 🍞                                                 | низ 📄                              |
| 2000                                                              | 2000                               |
|                                                                   | 0001                               |
| דואר מארנ FI90 🖉 דווכון אות מחקר FI90                             | 0002                               |
| דערונאות מיוטד FT90                                               | 0003                               |
| דעבונאות מוחזק זמני 🖉 FI90                                        | 0004                               |
| דשבונאות מוחזק קבוע 🖉 FI90                                        | 0005                               |
| הוראת התרוות 🗚                                                    | AC13113                            |
| את התכנות ACI                                                     | AC13114                            |
| ACT אראת התכנות ACT                                               | AC13115                            |
| יח' אקדמ' לפי פעילות 🗗                                            | HU10P                              |
| פקול לפי פעילויות                                                 | HU12P                              |
| תק פעילות לפי פעילות 🗖                                            | HU1P                               |
| האוניב לפי פעילויות 🥭                                             | HUP                                |
|                                                                   |                                    |
| 111<br>111                                                        | 4 1                                |

לשינוי/ להצגת רשומת אב מרכז קרנות, לחץ לחיצה כפולה על מספרו.

מתקבל המסך **מרכז הון שינוי**:

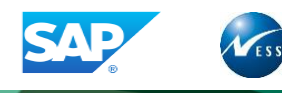

| וזרה                | בה <u>מ</u> ערכת <u>ע</u> | זפות <u>ס</u> בינ | ר אל <u>ת</u> וכ | <u>ע</u> רוך ע <u>ב</u> ו | ם מַרכז קרנות 🖸               |
|---------------------|---------------------------|-------------------|------------------|---------------------------|-------------------------------|
| 📳 🔞   🖪 🕱   🕸 🗘 🕮 ( | 3   <b>XI KI </b>         | 😒 🕄 🗇             | ∎⊳[              |                           | • Ø                           |
|                     |                           |                   |                  | שנה                       | מרכז הון                      |
| -{ <mark>2</mark> ∎ | מסמכי שינוי 🔗             | פירוט נוסף (      | 🕄 סיווג          | טקסט ארוך 🛛               | 88 תקופה 🖇                    |
| ית                  | אוניברסיטה העבר           | י                 | 1000             |                           | FM אזור                       |
| 31.12.9999          | סגרת זמן ניתוח ע          | ם מ               | HU200000         | ו מ-                      | מרכז קרנות<br>מסגרת זמן ניתור |
|                     |                           |                   |                  |                           | 0                             |
|                     | נן שונקשורו               | ן בבנותבו         | הירכה            |                           | ערטנים ב                      |
|                     |                           |                   |                  |                           | שמות                          |
|                     |                           |                   | עילות בינוי      | פי                        | שם                            |
|                     |                           |                   | עילות בינוי      | פי                        | תיאור                         |
|                     |                           |                   |                  |                           |                               |
|                     |                           |                   |                  | ا<br>م                    | נותנים בסיסיינ                |
| 31.12.9999          | בתוקף עד תאריך            | -                 | 01.01.190        |                           | בתוקף מ-                      |
|                     |                           |                   | H020000          |                           | קבוצות הו שאו                 |
|                     | בעבכות                    | באווררמוויר       | 100              |                           |                               |
|                     | ר העבריו נ                | וואוניבו סיטו     | 100              |                           | <u>קור חברה</u><br>תחום עתקי  |
|                     |                           |                   |                  |                           |                               |
|                     |                           |                   |                  |                           | אחראי                         |
|                     |                           |                   | HARAN            | IC                        | שם משתמש                      |
|                     |                           |                   | ירה משיח         | ы                         | שם                            |
|                     |                           |                   |                  |                           |                               |
|                     |                           |                   |                  |                           |                               |
|                     |                           |                   |                  |                           |                               |
|                     |                           |                   |                  |                           |                               |
|                     |                           |                   |                  |                           |                               |

- 5. הזן את השינויים הרצויים (ראה פרק *שינוי מרכז קרנות*, לעיל).
  - . 6. לחזרה הקלק על הלחצן .6
  - .7. לשמירה לחץ Ctrl + S או הקלק על הלחצן 🛄.

בשורת ההודעות תתקבל ההודעה הבאה:

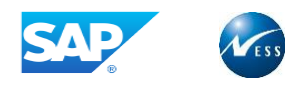

# . קבוצת מרכזי קרנות

#### 7.1 יצירת קבוצת מרכזי קרנות

ניתן ליצור היררכיה של מרכזי קרנות לצורכי דיווח באמצעות מרכזי קרנות, תחת קבוצת מרכזי קרנות ניתן להגדיר מרכזי קרנות וכן קבוצות נוספות.

מרכזי קרנות יכול להיכלל במספר היררכיות.

1. ליצירת קבוצת מרכזי קרנות הכנס לטרנזקציה, באמצעות הקלדתה (FM\_SETS\_FICTR1), או בעזרת פתיחת התיקיות הבאות:

 חשבונאות ⇔ ניהול סקטור ציבורי ⇔ ניהול קרנות ⇔ נתוני אב ⇔ אלמנטי הקצאת חשבון ⇔ מרכז קרנות ⇔
 קבוצת מרכזי קרנות ⇔ צור FM\_SETS\_FICTR1

מוצג מסך **צור קבוצת מרכזי קרנות**:

| נ <u>ע</u> זרה | ביבה <u>מ</u> ערכח | <u>ת</u> וספות <u>ס</u> | ע <u>ב</u> ור אל | <u>ע</u> רוך | ם קבוצה   |
|----------------|--------------------|-------------------------|------------------|--------------|-----------|
|                | 1 🖾   😥 🔂          | ) 今   📃 🖒               |                  |              | - 0       |
|                | יתיחה              | ות: מסך כ               | רכז קרנ          | בוצת מ       | צור קנ    |
|                |                    |                         |                  |              | 2         |
|                |                    |                         |                  |              |           |
|                |                    | <b>D</b> 1000           |                  |              | FM אזור   |
|                |                    | AC119                   |                  | ז קרנות      | קבוצת מרכ |
|                |                    |                         |                  |              | תבנית     |
|                |                    |                         |                  |              | FM אזור   |
|                |                    |                         |                  | כז קרנות     | קבוצת מר  |
|                |                    |                         |                  |              |           |

#### לחץ ENTER יתקבל:

|                  | ~~~~~                | <u>ע</u> זרה | <u>מ</u> ערכת   | <u>ת</u> וספות      | ע <u>ב</u> ור אל | <u>ע</u> רוך | קבוצה   |
|------------------|----------------------|--------------|-----------------|---------------------|------------------|--------------|---------|
|                  | CX CA CV CX          |              | ני ני ש<br>ובנה | ן ⊲ ₪וי<br>קרנות: נ | ז מרכז           | קבוצו        | יצירת י |
| א מרכז קרנות פ⊈י | בטל בחירה י <i>י</i> | מרכז קרנות 🗗 | ה יותר          | רמה נמוכ 📲          | תה רמה           | אוו 📲        | 🗲 📑 🖬   |
|                  | ſ                    | AC1          | ות ראשית'       | ריות– פעיל          | הרשות לספ        | ]            | AC119   |

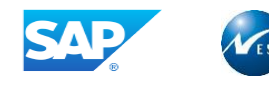

באמצעות מסך זה ניתן להקים היררכיה של הזמנות פנימיות וקבוצות הזמנות פנימיות.

יש להסתכל במקרא הלחצנים לצורך ביצוע פעולות במסך.

- 1. הזן נתונים בקבוצת מרכזי הקרנות בהתאם לצורך.
  - 2. לחץ על 🔡 לשמירה.

תתקבל ההודעה הבאה בשורת ההודעות: 💟 השינויים נשמרו

#### 7.2 שינוי קבוצת מרכזי קרנות

לשינוי קבוצת מרכזי קרנות הכנס לטרנזקציה, באמצעות הקלדתה (FM\_SETS\_FICTR2), או בעזרת פתיחת התיקיות הבאות:

סשבונאות ⇔ ניהול סקטור ציבורי ⇔ ניהול קרנות ⇔ נתוני אב ⇔ אלמנטי הקצאת חשבון ⇔ מרכז קרנות ⇔ קבוצת מרכזי קרנות ⇔ שנה FM\_SETS\_FICTR2

מוצג מסך **שנה קבוצת מרכזי קרנות**.

|                           | ת <u>ע</u> זרה | <u>ת</u> וספות <u>מ</u> ערכו | <u>ע</u> רוך ע <u>ב</u> ור אי | ם קבוצה |
|---------------------------|----------------|------------------------------|-------------------------------|---------|
| 🗐 😵   🖪 🛒   C\$ C4 C° C\$ | I & M 🗛 I 😣    | 0 0 1 🛛 🖉                    |                               | • Ø     |
|                           |                | קרנות: מבנה                  | בוצת מרכז                     | שינוי ק |
| א מרכז קרנות 🗣 😪          | מרכז קרנות 📲   | רמה נמוכה יותר 🗳             | אותה רמה 📲                    | * 🖻     |
|                           | ית AC1         | פריות– פעילות ראש            | הרשות לס                      | AC119   |
|                           |                | AC13                         | 109 🛛 🔹 A                     | C13105  |
|                           |                | י החייםΑC                    | מדע 🛛                         | C13105  |
|                           |                | י החייםAC                    | מדע AC                        | :131050 |
|                           |                | ון למדעי כ"הAC               | המכ 🗚                         | C13106  |
|                           |                | ון למדעי כ"הAC               | AC המכ                        | :131060 |
|                           |                | יקה יישומיתAC                | פיס 🗛                         | C13107  |
|                           |                | יקה יישומיתAC                | AC פיס                        | :131070 |
|                           |                | טכנולוגיהAC                  | ביו 🗛                         | C13108  |
|                           |                | טכנולוגיהAC                  | ביו AC                        | 131080  |
|                           |                | י הסביבהAC                   | מדע 🗛                         | C13109  |
|                           |                |                              |                               |         |

באמצעות מסך זה ניתן להקים היררכיה של הזמנות פנימיות וקבוצות הזמנות פנימיות.

יש להסתכל במקרא הלחצנים לצורך ביצוע פעולות במסך.

3. הזן נתונים בקבוצת מרכזי הקרנות בהתאם לצורך.

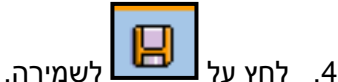

תתקבל ההודעה הבאה בשורת ההודעות:

השינויים נשמרו 😵

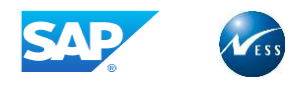

# 8. פריט התחייבות

#### 8.1 עריכת פריט התחייבות

לעריכת פריט התחייבות הכנס לטרנזקציה, באמצעות הקלדתה (FMCIA), או בעזרת פתיחת התיקיות הבאות:

חשבונאות ⇔ ניהול סקטור ציבורי ⇔ ניהול קרנות ⇔ נתוני אב ⇔ אלמנטי הקצאת חשבון ⇔ פריט התחייבות ⇔ עיבוד בנפרד FMCIA

מוצג מסך **עריכת פריט התחייבות:** 

| <u>פריט התחייבות עַרוך עבור אל ת</u> וספות <u>מ</u> ערכת עַזרה                                                                 |
|----------------------------------------------------------------------------------------------------|
| ▋ ②Ⅰ 国 ॼ □ ☎ ◻ ◻ ◻ ▮ ₩ ₩ 믙 । Ջ ؽ ⊅ । ⊟ ▷ 📃 🔻 🗸                                                                                 |
| עריכת פריט התחייבות                                                                                                    |
| מסמכי שינוי 🚀 טקסט ארוך 📔 תחום FM בשימת מקומות שימוש 🐼 🖓 🕆                                                                     |
| אריט התחייבות [בריט התחייבות] סוג פריט התחייבות [בריט התחייבות ]<br>אזור ۲M האוניברסיטה העברית [2000 האוניברסיטה העברית [2000] |
| נת.בסיסיים היררכיה חלופית                                                                                                    |
| נתונים בסיסיים                                                                                                    |
| שם                                                                                                    |
| תיאור                                                                                                    |
|                                                                                                    |
| ניתן לרישום ישי. 🔘 לא ניתן לרשום ישירות 💿                                                                                      |
| תנועה פיננסית ס                                                                                                    |
| קטג. פויס חומריבות ס                                                                                                    |
| קבורויות פריט העברה                                                                                                    |
| ערך ברירת מחדל של מר                                                                                                    |
| הקצאת היררכיה                                                                                                    |
| 🔊 פריט התחייבות עליון                                                                                                    |

#### התייחס לשדות הבאים:

| הסבר                                    | סטטוס | שדה           |
|-----------------------------------------|-------|---------------|
| הזן מספר פריט התחייבות מקביל לחשבון GL. | חובה  | פריט התחייבות |

המערכת מאפשרת לגשת ממסך זה לאפשרויות אחזקה שונות, כמפורט בהמשך.

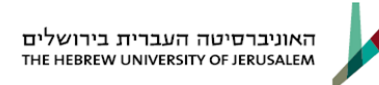

#### 8.2 יצירת פריט התחייבות חדש

| יצירת פריט על פי תבנית:                                                                                         |
|----------------------------------------------------------------------------------------------------|
| באפשרותך לבסס את יצירת פריט התחייבות, על פריט קיים. כדי ליצור על בסיס תבנית                                     |
| קיימת, הקלק על הלחצן 📴, ובחר את התבנית הרצויה. כמו כן ניתן לבצע ממסך זה:                                        |
|                                                                                                    |
| צפייה בפריט התחייבות                                                                                            |
| ממסך <b>עריכת פריט התחייבות</b> , הזן או בחר את החשבון הקלק על הלחצן 🛄.                                         |
| מתקבל המסך הבא:                                                                                                 |
| פריט התחייבות <u>ע</u> רוך ע <u>ב</u> ור אל <u>ת</u> וספות <u>מ</u> ערכת <u>ע</u> זרה 🗇                         |
| 📲 😵   🖾 🕮 🕮 🕼 🕼 🖨   😒 🚱   📙 Þ 💽 🔻 👻                                                                             |
| יצירת פריט התחייבות                                                                                             |
| עחום 🛱   🛠 מסמכי שינוי 📝 טקסט ארוך   🖻 תחום FM בשימת מקומות שימוש 🛷 🖓                                           |
| פריט התחייבות 5000207 סוג פריט התחייבות                                                                         |
| דאור FM האוניברסיטה העברית 🔂 😪 🕞 🗊                                                                              |
|                                                                                                    |
|                                                                                                    |
| נתונים בסיסיים                                                                                                  |
| שם ש. יסוד מנהלי עובדים                                                                                         |
| תיאור ש. יסוד מנהלי עובדים לפי שעות1                                                                            |
|                                                                                                    |
|                                                                                                    |
| פניתן לרישום ישי. סלא ניתן לרשום ישירות סניתן לרשום ישירות פונער פוניסי שירות פוניסי פוניסי פורע פוניסי שירות פ |
|                                                                                                    |
| קטג. פרס דו נדייבורנ כי הוצאורנ                                                                                 |
| קנונריית פרינו הערבה                                                                                            |
| ערר ררירת מחדל של מר                                                                                            |
|                                                                                                    |
| הקצאת היררכיה                                                                                                   |
| 💊 פריט התחייבות עליון 🚺 🖬 🔽 ואריאנט תקני                                                                        |
|                                                                                                    |
|                                                                                                    |

ESS

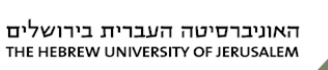

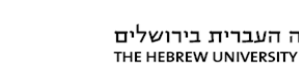

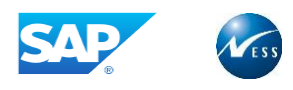

#### התייחס לשדות הבאים:

| הסבר                                            | סטטוס   | שדה                       |
|-------------------------------------------------|---------|---------------------------|
| הזן שם פריט התחייבות.                           | חובה    | שם                        |
| הזן תיאור פריט התחייבות.                        | רשות    | תיאור                     |
| ברירת מחדל – ניתן לרשום ישירות.                 | אוטומטי | ניתן/לא ניתן לרשום ישירות |
| הזן סוג תנועה פיננסית – לפריטי התחייבות תקציבים | חובה    | תנועה פיננסית             |
| הזן 30.                                         |         |                           |
| הזן קטגוריית פריט התחייבות – להוצאה הזן 3,      | חובה    | קטגוריית פריט התחייבות    |
| להכנסה הזן 2.                                   |         |                           |
| הזן פריט התחייבות עליון בהיררכיה הסטנדרטית.     | רשות    | פריט התחייבות עליון       |

#### עבור ללשונית **היררכיה חלופית**. .1

מתקבל המסך הבא:

| 📳 🎯   🖪 🕱   C\$ C\$ C* C*   M H (                       | 🖴   😥   | <u>6</u> ) |                        | • 🗞                         |
|---------------------------------------------------------|---------|------------|------------------------|-----------------------------|
|                                                         |         |            | חייבות                 | יצירת פריט הת               |
| רשימת מקומות שימוש <mark>ב</mark> ים רשימת מקומות שימוש | נחום FM | n 🗗 🛛      | טקסט ארוך 📝            | אי מסמכי שינוי 😚   🎦        |
| סוג פריט התחייבות 🕞 🗗                                   | עברית   | רסיטה ה:   | 5000207<br>1000 האוניב | פריט התחייבות<br>אזור FM    |
|                                                         |         |            | כיה חלופית             | נת.בסיסיים הירו             |
|                                                         |         |            | תחייבות אב<br>4!       | וריאנט פריט ה<br>510002 001 |
|                                                         | •       | 4 🕨        |                        |                             |

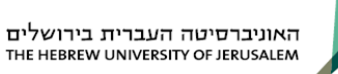

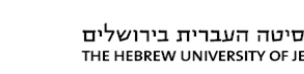

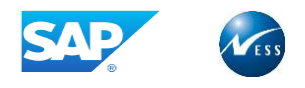

#### התייחס לשדות הבאים:

| הסבר                                         | סטטוס | שדה                 |
|----------------------------------------------|-------|---------------------|
| הזן וריאנט היררכיה סטנדרט או קבוצות חליפיות. | רשות  | וריאנט              |
| הזן פריט התחייבות עליון .                    | רשות  | פריט התחייבות עליון |

לשמירה הקש Ctrl + S או לחץ על הלחצן 🛄 .1

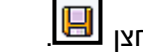

פריט התחייבות 5000207 נשמר בהצלחה 🗹 2. בשורת ההודעות תתקבל ההודעה הבאה:

#### 8.3 שינוי פריט התחייבות

- ממסך **עריכת פריט התחייבות**, הקלק על הלחצן 🖉. .1
- בצע את השינויים הרצויים בפריט. ראה פירוט סעיף קודם. .2

#### 8.4 הצגת מסמכי השינוי לפריט התחייבות

מסמכי שינוי 🔗 ממסך **הצגת פריט התחייבות**, לחץ על הלחצן .1 מתקבל המסך הבא:

| × |                    |                  |                  |             |                        |                          |                            | שינוי       | ד מסמכי ע 🕁 |
|---|--------------------|------------------|------------------|-------------|------------------------|--------------------------|----------------------------|-------------|-------------|
|   |                    |                  |                  |             |                        | <b>₽、₽</b> ₽<br>16.03.20 | 岡 <b>で、</b><br>ה עד ל- 19( | 🛱 聞<br>משתנ | 🖪 🖪<br>השדה |
|   | מפתח/ות נוספים     | ערך ישן          | ערך חדש          | שם שדה טכני | שם שדה                 | שונ.ע"י                  | ערך אובייקט                | שעה         | תאריך       |
|   |                    | ש. יסוד מנהלי עו | ש. יסוד מנהלי עו | FMCIT-TEXT1 | תיאור                  | BARUCHTO                 | 10000005000206             | 20:47       | 16.03.2     |
|   | 330E10000005000206 |                  | *** נוצר ***     | FMCIT       | טקסטי פריטי התחייבות   | ALONSOL                  | 10000005000206             | 23:42       | 02.03.2     |
|   | 33010000005000206  |                  | *** נוצר ***     | FMCI        | נתוני אב לפריטי התחייב | ALONSOL                  | 10000005000206             | 15:42       | 31.01.2     |
|   | 330B10000005000206 |                  | *** נוצר ***     | FMCIT       | טקסטי פריטי התחייבות   | ALONSOL                  | 10000005000206             | 15:42       | 31.01.2     |

המסך מציג את השינויים שבוצעו לפריט.

3. לחזרה למסך קודם לחץ על 🛃.

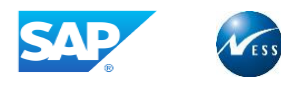

#### 8.5 מחיקת פריט התחייבות

.1 ממסך **עריכת פריט התחייבות**, הקלק על הלחצן 🔟. מתקבלת הודעת וידוא מחיקה:

|    | מחק את פריט ההתחייבות 🕤            | ×                            |
|----|------------------------------------|------------------------------|
|    | האם יש למחוק את פרינ<br>ההתחייבות? |                              |
|    | כן [ לא                            | ביטול                        |
| .2 | למחיקת הפריט, לחץ Enter או ו       | לחצן כו                      |
|    | בשורת ההודעות תתקבל ההודע          | פריט התחייבות 5000207 נמחק 🗹 |

8.6 מחיקת פריט התחייבות

להצגת פריט התחייבות הכנס לטרנזקציה, באמצעות הקלדתה (FMCIC), או בעזרת פתיחת התיקיות הבאות:

חשבונאות ⇔ ניהול סקטור ציבורי ⇔ ניהול קרנות ⇔ נתוני אב ⇔ אלמנטי הקצאת חשבון ⇔ פריט התחייבות ⇔ הצג FMCIC

מוצג מסך הצג פריט התחייבות:

|                                | <u>ת</u> וספות <u>מ</u> ערכת <u>ע</u> זרה | ע <u>ב</u> ור אל | <u>ריט התחייבות ע</u> רוך        |
|--------------------------------|-------------------------------------------|------------------|----------------------------------|
| 🗐 🔞   🖪 🛒   C\$ C4 C4 C4       | Xi Mi 🖴   🔗 🚱 🌖                           |                  | - 💞                              |
|                                |                                           |                  | באנ הכנו/ בתחוובו                |
|                                |                                           |                  |                                  |
| נ מקומות שימוש                 | רשימר 🔂 FM תחום 🛱 🗄                       | טקסט ארוך        | מסמכי שינוי 🛛 🕼 נאסמכי אינוי 🖉 נ |
| התחייבות                       | סוג פריט 🗖                                | 50002            | פריט התחייבות 🚺                  |
|                                | רסיטה העברית                              | האוניב           | יזור FM 000                      |
|                                |                                           |                  |                                  |
|                                |                                           | חלופית           | נת.בסיסיים היררכיה               |
|                                |                                           |                  | נתונים בסיסיים                   |
|                                | מנהלי עובדים                              | ש. יסוד          | שם                               |
|                                | מנהלי עובדים לפי שעות-1                   | ש. יסוד          | תיאור                            |
|                                |                                           |                  |                                  |
|                                |                                           |                  |                                  |
| ניתן לרשום ישירות<br>נוות מלאו | לרישום ישי.<br>בושות הבנתה הוצאה נבת מ    | וייתן 💿<br>גע    | תנועה סוננסוס                    |
|                                | הישום הכנסה, הוצאה, נכס, מ                | 3                | קטג. פריט התחיירות               |
| תקציב שלילי                    |                                           |                  | קבוצת הרשאה                      |
| פריט התחייבות סטטיסט           |                                           |                  | קטגוריית פריט העברה              |
|                                |                                           |                  | ערך ברירת מחדל של מר             |
|                                |                                           |                  |                                  |
|                                |                                           |                  | הקצאת היררכיה                    |
| ואריאנט תקני                   |                                           | EP100            | פריט התחייבות עליון              |
|                                |                                           |                  |                                  |
|                                |                                           |                  |                                  |
|                                |                                           |                  |                                  |

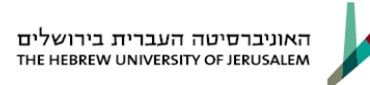

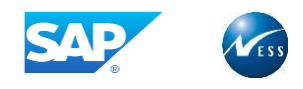

התייחס לשדות הבאים:

| הסבר                    | סטטוס | שדה           |
|-------------------------|-------|---------------|
| הזן מספר פריט התחייבות. | חובה  | פריט התחייבות |

לחץ על כותרת הלשונית הרצויה להצגה.

#### 8.7 עיבוד מאסיבי של פריטי התחייבות

לעיבוד מאסיבי של פריטי התחייבות הכנס לטרנזקציה, באמצעות הקלדתה (FMCIC), או בעזרת פתיחת התיקיות

הבאות: חשבונאות ⇔ ניהול סקטור ציבורי ⇔ ניהול קרנות ⇔ נתוני אב ⇔ אלמנטי הקצאת חשבון ⇔ פריט התחייבות ⇔ עיבוד מסיבי FMSL

מוצג מסך עיבוד המוני של פריט התחייבות:

| ר ע <u>ב</u> ור אל <u>מ</u> ערכת <u>ע</u> זרה | <u>רון ת</u> וכנית <u>ע</u> רון |
|-----------------------------------------------|---------------------------------|
| 🗐 😵   🖪 🛒   🕸 🕰 ௴ 🕸   ி 🖬 🖨   😒 🥸 🍤   📙 👂     | • 💞                             |
| ני של פריטי התחייבות בתחום FM                 | עיבוד המוו                      |
|                                               | 🖬 🤤                             |
| <b>[</b> 1000]                                | תחום FM                         |
| 2018                                          | שנת כספים                       |
| בחירת שדה עבור רשימה                          |                                 |
|                                               |                                 |
|                                               |                                 |

.F8 הזן שנת כספים ולחץ שעון

יתקבל:

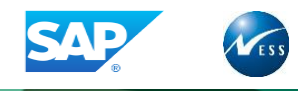

|                | רה                | אל <u>מ</u> ערכת <u>ע</u> ־ | <u>ר ת</u> וכנית <u>ע</u> רוך ע <u>ב</u> ור <u>ס</u> |
|----------------|-------------------|-----------------------------|------------------------------------------------------|
|                | :   #1 #1 🖨   😒 🖸 |                             | - 💞                                                  |
|                |                   | וייבות                      | בחירת פריט התח                                       |
|                |                   |                             | סיווג ) <b>ב</b> ( 🕀                                 |
|                | [                 | 1000                        | תחום FM                                              |
|                |                   |                             | פריט התחייבות                                        |
|                | [                 |                             | שנת כספים                                            |
|                |                   | 000                         | וריאנט פריט התחייבות                                 |
| EA600 או קבוצה | <b>~</b>          |                             | פריט התחייבות                                        |
|                | עד                |                             | תכונה: ניתן לרישום ל-                                |
| <u></u>        | עד                |                             | קטגוריית פריט התחייבות                               |
| <b>_</b>       | עד                |                             | תנועה פיננסית                                        |
|                | עד                | קטיבית                      | תפקיד הוצאה כספית קולי                               |
|                | עד                |                             | תכונות: סטטיסטיות                                    |
|                |                   |                             | וכל רמה כפופה 🗌                                      |

במסך זה אפשרויות שונות לשליפה הרשימה. ניתן לשלוף נתונים לפי: פריט ההתחייבות, קבוצה של פריטי התחייבות. בנוסף ניתן לשלוף לפי מאפיינים נוספים ברשומת האב של פריט ההתחייבות כגון: בר ושאינו בר רישום, קטגוריית פריט התחייבות, תנועה פיננסית ועוד.

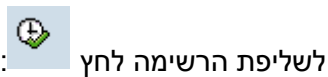

|   | $\oplus$ |      |      |
|---|----------|------|------|
| • |          | יווץ | בזרי |

| <u>מ</u> ערכת <u>ע</u> זרה          | רשת               | <u>ה</u> גדרות <u>מ</u> בט | <u>ת</u> צוגות | ע <u>ב</u> ור אל | שימה <u>ע</u> רוך | л Ð      |
|-------------------------------------|-------------------|----------------------------|----------------|------------------|-------------------|----------|
| 📲 😵   🛒 🔛   😂 🖽 🖽                   | 1 841 <b>64</b> 1 | 🖴   😒 🚱 🌍                  | I 🖪 🕨          |                  | •                 | <b>Ø</b> |
|                                     | FM L              | ייבות בתחוו                | טי התח         | של פריו          | בוד המוני         | עי       |
| עיבוד ברצף 🛛 🖽 🖽 🖬 עיבוד ברצף 🖽 🖽 🕦 | 🛃 🍕               | 1 Go   🏂 🛛                 | 2   T 1        | 7 8 1 2          | 垣 1 🖸 🗔           |          |
| 000                                 | יאנט              | יים 0000 ואו               | ת כספ          | FM 1 שנ          | תחום 000.         | ۱        |
|                                     | סטאט              | פריט התחייבות              | טקסט           |                  | פריט התחייבות     |          |
|                                     |                   | ות"ת1                      | מלגות          |                  | 5300002           | 2        |
|                                     | 8                 | בסטודנטים (פטו             | תמיכה          |                  | 5300005           | 5        |
|                                     | 8                 | מדווחות לשוחרי             | מלגות          |                  | 5300006           | 5        |
|                                     |                   | הצטיינות                   | מלגות          |                  | 5300007           | '        |
|                                     | 8                 | וסיוע לסטודנטי             | פרסים          |                  | 5300008           | 3        |
|                                     | 8                 | השתלמות                    | מלגות          |                  | 5300009           | )        |
|                                     | 8                 | בתר דוקטורנטים             | מלגות          |                  | 5300010           |          |
|                                     | 8                 | טודנטים- ריבית             | ת. בס          |                  | 5300012           | 2        |
|                                     |                   |                            |                |                  |                   |          |

לחץ F5 לבחירת כל הרשימה.

עיבוד מרובה עיבוד ברצף לעדכון מאסיבי השתמש בלחצנים

עדכן את הנדרש ושמור.

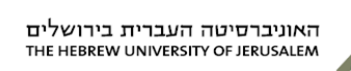

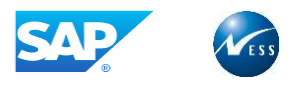

# 9. אחזקת היררכיה תקנית

#### 9.1 שינוי היררכיה תקנית

לשינוי היררכיה תקנית הכנס לטרנזקציה, באמצעות הקלדתה (FMCID), או בעזרת פתיחת התיקיות הבאות:

חשבונאות 🗢 ניהול סקטור ציבורי 🗢 ניהול קרנות 🗢 נתוני אב 🗢 אלמנטי הקצאת חשבון 🗢 פריט התחייבות

לא היררכיה ⇔ שנה היררכיה תקנית FMCID

מוצג מסך **הצגת הירארכית פריט התחייבות:** 

| אל <u>ת</u> וספות <u>מ</u> ערכת <u>ע</u> זרה | <u>ם ה</u> יררכיה <u>ע</u> ריכה <u>מ</u> עבר |
|----------------------------------------------|----------------------------------------------|
|                                              | • Ø                                          |
| תקנית של פריטי ההתחייבות                     | שינוי ההירארכיה ה                            |
|                                              | דע דא 🗗 FM רעחום 🗗                           |
|                                              |                                              |
|                                              | אובייקט גישה                                 |
| סטנדרט                                       | וריאנט 000                                   |
| האוניברסיטה העברית                           | 1000 FM אזור                                 |
|                                              |                                              |
|                                              |                                              |

התייחס לשדות הבאים:

| הסבר                                         | ουυυο | שדה          |
|----------------------------------------------|-------|--------------|
| הזן מספר פריט התחייבות – במידה ולא יוזן פריט | רשות  | אובייקט גישה |
| התחייבות כלשהו אזי תוצג ההיררכיה כולה.       |       |              |

מתקבל המסך **הצגת הירארכית פריט התחייבות**:

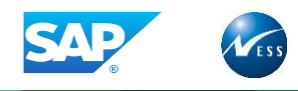

| i                           | <u>ז</u> וספות <u>מ</u> ערכת <u>ע</u> זרה                    | <u>ע</u> ריכה <u>מ</u> עבר אל <u>ר</u>    | פריט התחייבות ସ               |
|-----------------------------|--------------------------------------------------------------|-------------------------------------------|-------------------------------|
| 🗐 😵   🖪 🛒   C\$ C4 C4 C4    | \$   84 64 🖴   🔗 🚱                                           | ♦ 🛛 🖉                                     | • 🔮                           |
| л                           | פריטי ההתחייבוו                                              | רכיה התקנית של                            | שינוי ההירא                   |
| שורה 🚦 🖶 🖥 🗐 שורה 🔛 עץ משנה | נמוכה יותר 🛱 着 🖉                                             | אותה רמה 😤 רמה 🖧                          | עץ משנה 🖳 🔍                   |
|                             | ואריאנט 000                                                  | שנה 0000                                  | ר<br>FM 1000 אזור             |
|                             | וצאות<br>שמסות<br>שמסות<br>סנסת קו<br>סני GRIR<br>יכני התאמה | n 🗗 🦳 🖓<br>n 🗗 🚽<br>n 🗗 🚽<br>n 🗗 🖓<br>v 🖗 | E 20                          |
|                             | יכני ספקים ולקוחות<br>יכני בנקים<br>א תקורות<br>קורות        | υ 🖉<br>υ 🦉<br>Σ 🤂<br>η 🗗                  | Z60<br>Z90<br>ZNO_TKU<br>ZTKU |

#### להלן הפעולות המתאפשרות ממסך זה:

| הסבר                                    | שדה                  |
|-----------------------------------------|----------------------|
| הרחבת היררכיה.                          | $\overline{\forall}$ |
| צמצום היררכיה.                          | Â                    |
| הרחבת תת-היררכיה (לאחר סימון השורה).    | עץ משנה 🕄            |
| מחיקת פריט התחייבות (לאחר סימון השורה). | Î                    |

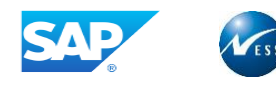

| פריט התחייבות לרמה ספציפית (לאחר סימון השורה)                                     |                        |
|-----------------------------------------------------------------------------------|------------------------|
| צור צומת 🗵                                                                        |                        |
|                                                                                   |                        |
| ZDEL                                                                              |                        |
| 20052                                                                             |                        |
| 369632                                                                            |                        |
|                                                                                   |                        |
|                                                                                   |                        |
|                                                                                   |                        |
|                                                                                   |                        |
|                                                                                   |                        |
|                                                                                   |                        |
|                                                                                   |                        |
|                                                                                   |                        |
|                                                                                   |                        |
|                                                                                   |                        |
|                                                                                   |                        |
| _                                                                                 |                        |
|                                                                                   |                        |
|                                                                                   |                        |
|                                                                                   |                        |
|                                                                                   |                        |
| צירה ביטול                                                                        |                        |
| הזן מספר פריט התחייבות ליצירה.                                                    |                        |
|                                                                                   |                        |
| לחץ Enter או הקלק על הלחצן על 💌 ביייי והמשך כמפורט בפרק Enter או הקלק על הלחצן על |                        |
| יצירת פריט התחייבות חדש לעיל.                                                     |                        |
| אווץ אוויצה כפואה על השורה והמשן כמפורט בפרק שינו פריט                            | שינוי פו יט הונווייבות |
| התחייבות לעיל.                                                                    |                        |
|                                                                                   |                        |

5. לשמירת השינויים בהיררכיה, הקש Ctrl + S או לחץ על הלחצן 🛄.

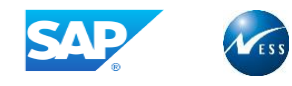

## 9.2 אחזקת היררכיה חלופית

לשינוי היררכיה חלופית הכנס לטרנזקציה, באמצעות הקלדתה (FMCIH), או בעזרת פתיחת התיקיות הבאות:

חשבונאות 🗢 ניהול סקטור ציבורי 🗢 ניהול קרנות 🗢 נתוני אב 🗢 אלמנטי הקצאת חשבון 🗢 פריט התחייבות

► היררכיה ⇔ שנה היררכיה חלופית FMCIH

מוצג מסך **שינוי הירארכית פריט התחייבות חלופי:** 

| <ul> <li> </li> <li> </li> <li> </li> <li> </li> <li> </li> <li> <li> <li> <li> <li> <li> <li> <li> <li> <li> <li> <li> <li> <li> <li> <li> <li> <li> <li> <li> <li> <li> <li> <li> <li> <li> <li> <li> <li> <li> <li> <li> <li> <li> <li> <li> <li> </li> <li> <li> <li> <li> <li> <li> <li> <li></li></li></li></li></li></li></li></li></li></li></li></li></li></li></li></li></li></li></li></li></li></li></li></li></li></li></li></li></li></li></li></li></li></li></li></li></li></li></li></li></li></li></li></li></ul> |
|----------------------------------------------------------------------------------------------------|
| שינוי הירארכית פריט התחייבות חלופי<br>דא תחום M רחום M<br>וריאנט [100]<br>אזור FM אזור FM האוניברסיטה העברית                                                                                                    |
| FM תחום FM וריאנט       וריאנט     1000       אזור FM                                                                                                    |
| וריאנט <mark>רססון</mark><br>אזור FM האוניברסיטה העברית<br>1000 FM האוניברסיטה העברית                                                                                                    |
| וריאנט <mark>[001]</mark><br>אזור FM אזור 1000 האוניברסיטה העברית                                                                                                    |
| אזור FM אזור FM האוניברסיטה העברית                                                                                                    |
|                                                                                                    |
| בחירת פריט התחייבות                                                                                                    |
| וריאנט 000 סטנדרט                                                                                                    |
|                                                                                                    |

התייחס לשדות הבאים:

| הסבר            | סטטוס | שדה    |
|-----------------|-------|--------|
| הזן וריאנט 001. | חובה  | וריאנט |

🕙 לחץ Enter או הקלק על הלחצן

מתקבל המסך הבא:

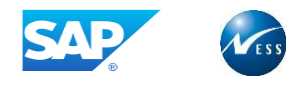

| פות <u>מ</u> ערכת <u>ע</u> זרה                          | פריט התחייבות <u>ע</u> ריכה <u>מ</u> עבר אל <u>ת</u> וסי 🗹 |
|---------------------------------------------------------|------------------------------------------------------------|
| 📳 😵   🖪 🕱   🎝 🗗 🕼 🖨 🖨   🚷                               |                                                            |
|                                                         |                                                            |
| נ חלופי                                                 | שינוי הירארכית פריט התחייבוח                               |
| מה 器 רמה נמוכה יותר % מחק 📒 🖪 🗢 🕾 🔢 לא שורה 😡 עץ משנה 👪 | פריט התחייבות 🔸 עץ משנה 🖧 אותה ר                           |
|                                                         |                                                            |
|                                                         | המצעהי מרוע התקוורות לוערועות 001¢                         |
|                                                         | 1412 ALC 1111 111 111 111 111                              |
| ואריאנט 000                                             | שנה 000 FM שנה 200                                         |
|                                                         |                                                            |
| מודל תקציבי עבודה וה                                    | EA100                                                      |
| ש. יסוד סגל זוטר פטו 🔗                                  | 5000102                                                    |
| מלגות 🔗                                                 | 5300003                                                    |
| מלגות מוגברות 🔗                                         | 5300011                                                    |
| סיורי הוראה ומחקר 💞                                     | 6005001                                                    |
|                                                         | 2 R1401 2                                                  |
| סנק זוטר<br>תפרות ובתבו ות                              | EATOT I                                                    |
| טפוים זכתבי עת<br>הליוות תול חדמו                       | FA300 2                                                    |
| ן סג סגן הוש<br>תוספת לפקולטאות שלא                     | EA400 1                                                    |
| תמיכה בפעילות אקדמית                                    | EA500 3                                                    |
| תשתיות וציוד אקדמי                                      | EA700 🗈 —                                                  |
| אחרים                                                   | EA800 🕮 —                                                  |
| שיפוץ והתקנות                                           | ЕМ300 🕮 —                                                  |
| שירותים ואחזקה                                          | EM400 1                                                    |
| ארנונה, πכירה ואגרות                                    |                                                            |
| הפרשות<br>במתקות און בווסות ה                           |                                                            |
| םמא<br>שמענפות אונידזופים וו                            | F0400 3                                                    |
| רזרבה                                                   | E0500                                                      |
| תמיכה במכונים ומרכזי                                    | E0600 1                                                    |
| 9010                                                    | E0700 3 -                                                  |
| אחרים                                                   | E0800 🗵 —                                                  |
| ביטוח                                                   | E0801 🕮 🚽                                                  |
| דואר ושליחויות                                          | E0804 🕮 —                                                  |
| השתלמות והדרכה-מנהלי                                    | E0805 I                                                    |
| פּעולות יזומות-חברת ה                                   | E0806 ±                                                    |

להלן הפעולות המתאפשרות ממסך זה:

| הסבר                                                  | שדה                  |  |
|-------------------------------------------------------|----------------------|--|
| הרחבת היררכיה.                                        | $\overline{\forall}$ |  |
| צמצום היררכיה.                                        | Â                    |  |
| הרחבת תת-היררכיה (לאחר סימון השורה).                  | עץ משנה 🕄            |  |
| לחץ לחיצה כפולה על השורה והמשך כמפורט בפרק שינוי פריט | שינוי פריט התחייבות  |  |
| התחייבות לעיל.                                        |                      |  |
|                                                       |                      |  |

. לשמירת השינויים בהיררכיה, הקש Ctrl + S או לחץ על הלחצן .

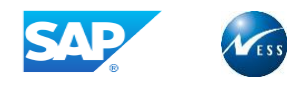

## 9.3 הצגת היררכיה

להצגת היררכיה הכנס לטרנזקציה, באמצעות הקלדתה (FMCIE), או בעזרת פתיחת התיקיות הבאות:

חשבונאות ⇔ ניהול סקטור ציבורי ⇔ ניהול קרנות ⇔ נתוני אב ⇔ אלמנטי הקצאת חשבון ⇔ פריט התחייבות ⇔ היררכיה ⇔ הצג היררכיה EMCIE

מוצג מסך הצגת היררכית פריט התחייבות:

| ז <u>ע</u> זרה                     | היררכיה עַריכה מַעבר אל תַוספות מַערכר 되                           |
|------------------------------------|--------------------------------------------------------------------|
| 🗐 😵   🖪 🕱   C\$ C4 C* C\$   🕍 H1 😂 | 🛛 🕸 🚱 🗏 🗎 🕨 🔍 🔍 🖉                                                  |
|                                    | הצגת הירארכית פריט התחייבות                                        |
|                                    | FM תחום 🛱 😚                                                        |
|                                    | אובייקט גישה<br>וריאנט [000]<br>אזור FM אזור FM האוניברסיטה העברית |

התייחס לשדות הבאים:

| הסבר                                         | סטטוס | שדה          |
|----------------------------------------------|-------|--------------|
| הזן מספר פריט התחייבות – במידה ולא יוזן פריט | רשות  | אובייקט גישה |
| התחייבות כלשהו אזי תוצג ההיררכיה כולה.       |       |              |
| הזן 000- היררכיה תקנית.                      | חובה  | וריאנט       |

2. לחץ Ctrl + S או הקלק על הלחצן 🛄

מתקבל המסך הבא:

| ,<br> | ת <u>מ</u> ערכת <u>ע</u> זרה<br>או או או או או או או או או או או או או א | יכה <u>מ</u> עבר אל <u>ת</u> וספו<br>[] ♦ 🖳   � 🊱 | פריט התחייבות ער<br>פריט התחייבות ער |
|-------|--------------------------------------------------------------------------|---------------------------------------------------|--------------------------------------|
|       |                                                                          | ז פריט התחייבות                                   | הצגת הירארכיו                        |
|       |                                                                          | תת-עץ                                             | שורה 🔛 🔛 שורה                        |
| A     |                                                                          |                                                   |                                      |
|       | ואריאנט Y10                                                              | שנה 0000                                          | FM 1000 אזור                         |
|       |                                                                          |                                                   |                                      |
|       |                                                                          |                                                   |                                      |
|       |                                                                          |                                                   |                                      |
|       |                                                                          |                                                   |                                      |
|       |                                                                          |                                                   |                                      |

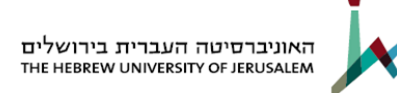

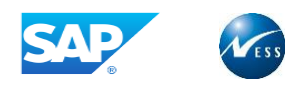

להלן הפעולות המתאפשרות ממסך זה:

| הסבר                                                   | שדה                     |  |
|--------------------------------------------------------|-------------------------|--|
| הרחבת היררכיה                                          | $\overline{\mathbf{v}}$ |  |
| צמצום היררכיה                                          | \$                      |  |
| הרחבת תת-היררכיה (לאחר סימון השורה)                    | עץ משנה 🛃               |  |
| לחץ לחיצה כפולה על השורה  והמשך כמפורט בפרק שינוי פריט | שינוי פריט התחייבות     |  |
| התחייבות לעיל.                                         |                         |  |
|                                                        |                         |  |

. לשמירת השינויים בהיררכיה, הקש Ctrl + S או לחץ על הלחצן .